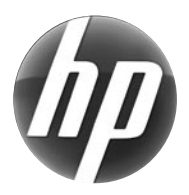

# LASERJET PROFESSIONAL M1210 MFP SERIES 系列

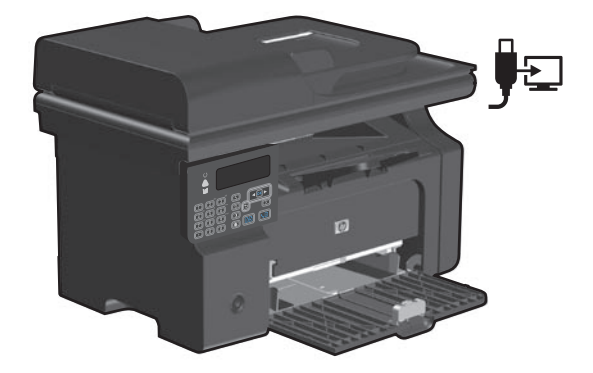

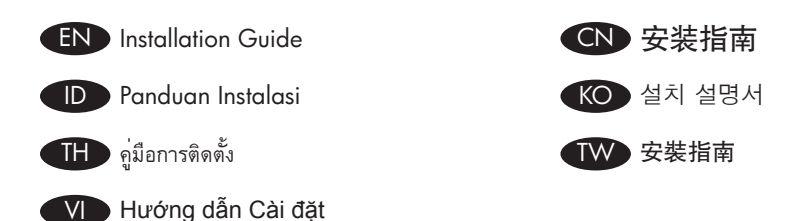

www.hp.com/support/ljm1210series

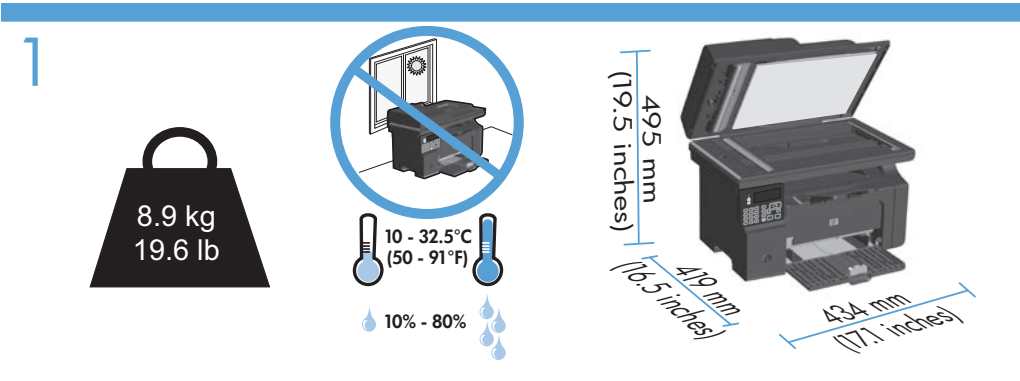

- EN Select a sturdy, well-ventilated, dust-free area, away from direct sunlight to position the product.
- CN 选择一处通风良好、免受灰尘侵扰且没有直射阳光的固定区域来安放 该产品。

D Pilih tempat yang kokoh, berventilasi baik dan bebas debu, jauh dari sinar matahari langsung untuk meletakkan produk.

M품을 설치하기 위해 안정감있고 환기가 잘 되며 먼지가 없고 직사광선이 없는 장소 를 선택합니다.

TH เลือกวางเครื่องพิมพ์ไว้ในบริเวณที่แข็งแรง มีการระบายอากาศที่ดี ปราศจากฝุ่น และไม่โดนแสงแดดโดยตรง

🗰 請選擇一個堅固、通風良好、無塵的區域且沒有陽光直接照射的地方來放置本產品。

Chọn nơi vững chấc, được thông hơi tốt, không có bụi bặm, không tiếp xúc trực tiếp với ánh sáng mặt trời để đặt sản phẩm.

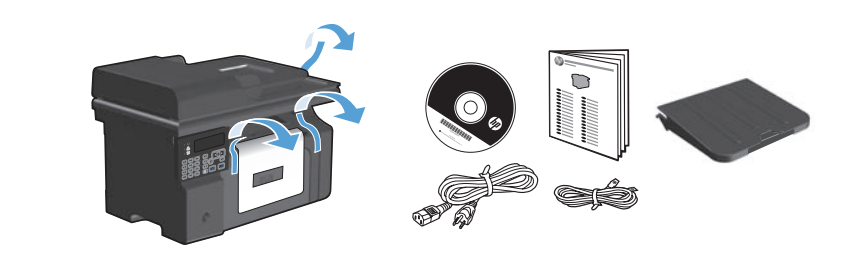

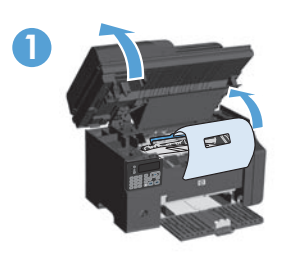

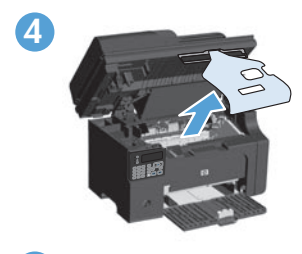

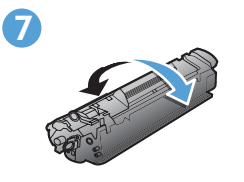

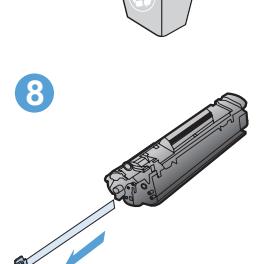

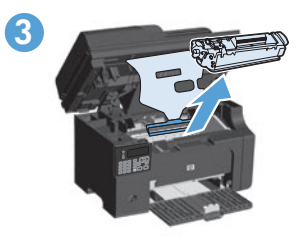

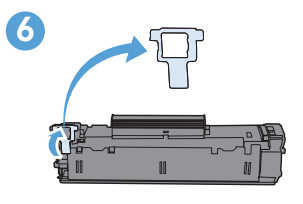

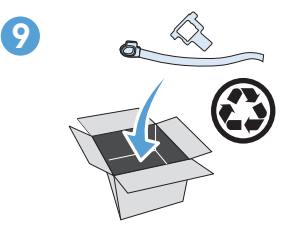

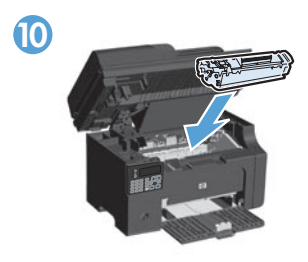

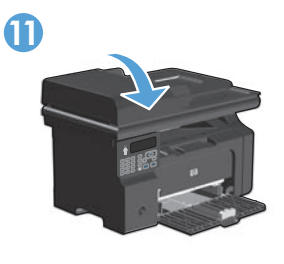

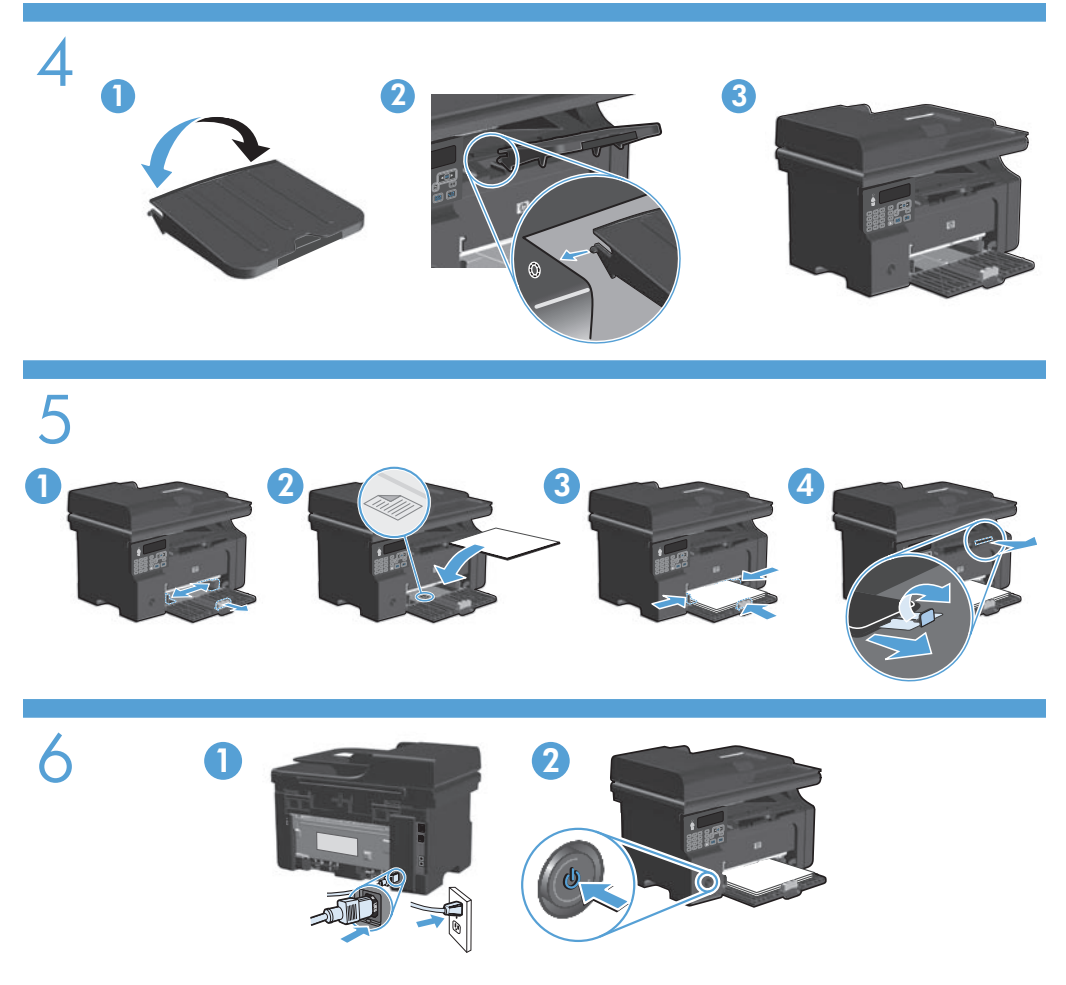

- EN Connect the power cord between the product and a grounded AC outlet, and then turn on the product. Make sure your power source is adequate for the product voltage rating. The voltage rating is on the product label. The product uses either 110-127 Vac or 220-240 Vac and 50/60 Hz. **Caution:** To prevent damage to the product, use only the power cord that is provided with the product.
- CN 用电源线连接本产品和接地的交流电插座,然后打开产品电源。确保电源提供的电压符合产品额定电压。额定电压位于产品标签上。本产品使用 110-127 Vac 或 220-240 Vac 电压,频率为 50/60 Hz。 小心: 为防止损坏产品,请仅使用随产品提供的电源线。

- Hubungkan kabel listrik antara produk dan stopkontak AC tertanahkan, lalu nyalakan produk. Pastikan sumber daya Anda memadai untuk peringkat tegangan produk. Peringkat tegangan ada pada label produk. Produk ini menggunakan 110-127 Vac atau 220-240 Vac dan 50/60 Hz. **Awas:** Untuk mencegah kerusakan pada produk, gunakan hanya kabel listrik yang disediakan bersama produk.
- KO
- 제품과 접지 AC 콘센트 사이에 전원 코드를 연결한 다음 제품의 전원을 켭니다. 콘센트 의 전압이 제품 전압에 맞는지 확인합니다. 전압은 제품 레이블에 나와 있습니다. 제품 은 110-127V 또는 220-240V 및 50/60Hz를 사용합니다. **주의:** 제품이 손상될 수 있으므 로 제품과 함께 제공되는 전원 코드만 사용하십시오.
- ID เชื่อมต่อสายไฟระหว่างเครื่องพิมพ์และเด้าเสียบไฟ AC ที่มีสายดิน แล้วเปิดเครื่องพิมพ์ ตรวจสอบให้แน่ใจว่า แหล่งจ่ายไฟของคุณเพียงพอสำหรับพิกัดแรงดันไฟฟ้าของเครื่องพิมพ์ พิกัดแรงดันไฟฟ้าอยู่บนฉลากของ เครื่องพิมพ์ เครื่องพิมพ์อาจใช้ 110-127 Vac หรือ 220-240 Vac และ 50/60 Hz ข้อควรระวัง: เพื่อป้องกันไ ม่ให้เกิดความเสียหายต่อเครื่องพิมพ์ ให้ไช้สายไฟที่มาพร้อมกับเครื่องพิมพ์เท่านั้น
- 利用電源線將產品連接至接地的 AC 插座,然後開啓電源。請確定您的電源適用 於本產品的電壓額定值。電壓額定值標示於產品標籤上。產品使用 110-127 Vac 或 220-240 Vac 以及 50/60 Hz。注意:為避免損壞產品,請僅使用產品提供的 電源線。
- Nối dây nguồn giữa sản phẩm và ổ AC nối đất, sau đó bật sản phẩm. Đảm bảo nguồn điện phù hợp với định mức điện áp của sản phẩm. Định mức điện áp được in trên nhãn sản phẩm. Sản phẩm sử dụng 110-127 Vac hoặc 220-240 Vac và 50/60 Hz. Cẩn thận: Để tránh làm hư sản phẩm, chỉ sử dụng dây điện đi kèm với sản phẩm.

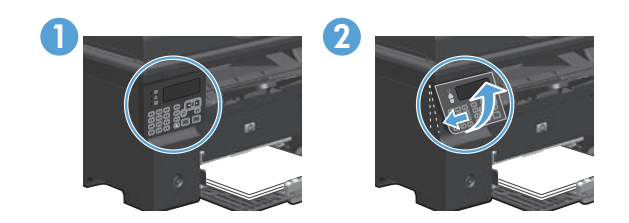

- **EN** 1. On the control panel, use the arrow buttons to select your language and location, and then press **OK**.
  - 2. Optional: To adjust the viewing angle, slide the control panel to the left and tilt it up.
- 1. 在控制面板上,使用箭头按钮选择语言和所在位置,然后按下 OK。
  2. 可选: 要调整观看角度,可向左滑动控制面板,然后向上倾斜。
  - D 1. Di panel kontrol, gunakan tombol panah untuk memilih bahasa dan lokasi, lalu tekan OK.
    - 2. Opsional: Untuk menyesuaikan sudut lihat, geser panel kontrol ke kiri dan miringkan ke atas.
  - 1. 제어판에서 화살표 버튼을 사용하여 해당 언어 및 위치를 선택한 다음 OK를 누릅니다.
    - 2. 옵션: 보기 각도를 조정하려면 제어판을 왼쪽으로 밀고 위로 들어올립니다.
  - TH 1. บนแผงควบคุม ให้กดปุ่มลูกศรเพื่อเลือกภาษาและที่ตั้งของคุณ แล้วกด **OK** 
    - 2. ทำหรือไม่ก็ได้: ในการปรับมุมมอง ให้เลื่อนแผงควมคุมไปทางซ้ายและเอียงขึ้น
- W 1. 在控制面板上,使用箭頭按鈕選擇您的語言與位置,然後按下 OK。
  - 2. 選擇性: 若要調整視野角度,請將控制面板向左側滑動,然後往上傾斜。

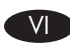

- Trên bảng điều khiển, sử dụng các nút mũi tên để chọn ngôn ngữ và vị trí của bạn, sau đó bấm OK.
- Tuỳ chọn: Để điều chỉnh góc xem, trượt bảng điều khiển về phía trái và nghiêng bảng lên trên.

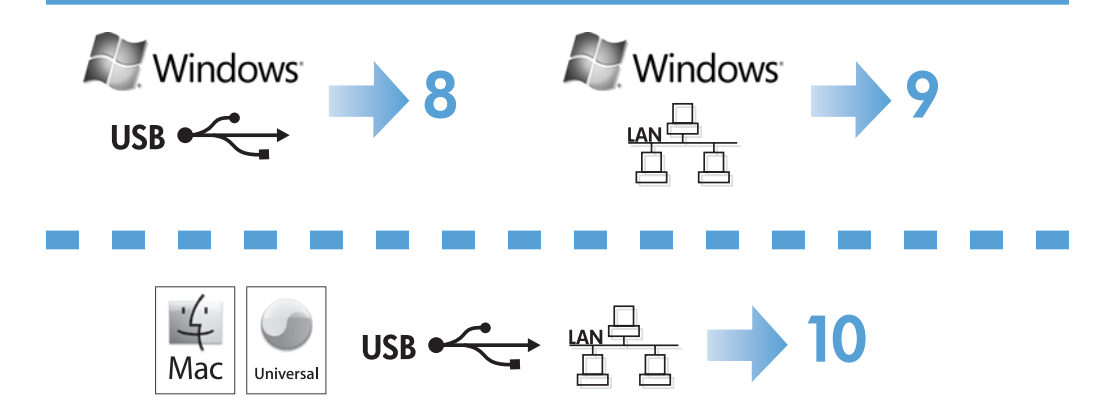

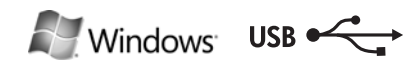

#### HP Smart Install

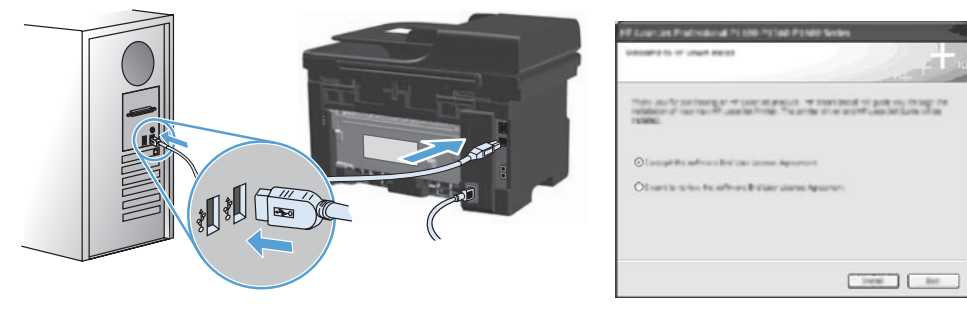

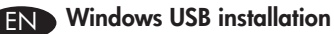

- 1. Connect the USB cable between the computer and the product. The HP Smart Install program (see picture above) should start automatically within 30 seconds. Note: If HP Smart Install does not start automatically, AutoPlay might be disabled on your computer. Browse My Computer and double-click the HP Smart Install CD drive. Double-click the SISetup.exe file to run the program to install the product. If you cannot find the HP Smart Install CD drive, disconnect the USB cable and
  - use the software CD to install the product.
- 2. Follow the onscreen instructions.
- 3. If prompted to select a connection type, select the Configure to print using USB option.

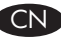

# CN Windows USB 安装

- 1. 用 USB 电缆连接计算机和产品。 HP Smart Install 程序(参见上图)应 在 30 秒内自动启动。
  - 如果 HP Smart Install 程序未自动启动,则可能在计算机上禁用了 注: 自动播放。 浏览"我的电脑",然后双击 HP Smart Install CD 驱动 器。双击 SISetup.exe 文件运行程序,以便安装产品。如果找不 到 HP Smart Install CD 驱动器,请拔下 USB 电缆,然后使用软件 CD 安装产品。
- 2. 按照屏幕说明进行操作。
- 3. 如果提示选择连接类型,请选择 Configure to print using USB (使用 USB 配置打印) 选项。

#### Instalasi USB Windows

- 1. Hubungkan kabel USB antara komputer dan produk. Program HP Smart Install (lihat gambar di atas) semestinya aktif dalam 30 detik secara otomatis. Catatan: Jika program HP Smart Install tidak aktif secara otomatis, AutoPlay mungkin dinonaktifkan di komputer. Jelajahi My Computer dan klik ganda drive CD HP Smart Install. Klik ganda file SISetup.exe untuk menjalankan program untuk menginstal produk. Jika Anda tidak menemukan drive CD HP Smart Install, lepaskan kabel USB dan gunakan CD perangkat lunak untuk menginstal produk.
- Ikuti petunjuk di layar.
- 3. Jika diminta memilih jenis koneksi, pilih opsi Configure to print using USB.

## KO Windows USB 설치

- 1. 컴퓨터와 제품 사이에 USB 케이블을 연결합니다. HP Smart Install 프로그램(위의 그림 참조)을 30초 내에 자동으로 시작해야 합니다.
  - 참고: HP Smart Install이 자동으로 시작하지 않으면 컴퓨터에서 자동 실행이 비활성 화된 것일 수 있습니다. 내 컴퓨터를 검색하여 HP Smart Install CD 드라이브를 두 번 누릅니다. SISetup.exe 파일을 두 번 눌러 제품 설치 프로그램을 실행합 니다. HP Smart Install CD 드라이브를 찾을 수 없는 경우 USB 케이블을 뽑고 소프트웨어 CD를 사용하여 제품을 설치합니다.
- 2. 화면에 표시되는 지시 사항에 따릅니다.
- 3. 연결 유형을 선택하는 메시지가 표시되면 USB 를 사용하여 인쇄하도록 구성 옵션을 선택합니다.

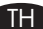

#### THD การติดตั้งแบบ USB สำหรับ Windows

- 1. ต่อสายเคเบิล USB ระหว่างคอมพิวเตอร์และเครื่องพิมพ์ โปรแกรม HP Smart Install (ดูภาพทางด้านบน) ควรเริ่มต<sup>ุ้</sup>นขึ้นโดยอัตโนมัติภายใน 30 วินาที
  - หมายเหตุ: หาก HP Smart Install ไม่ได้เริ่มต้นขึ้นโดยอัตโนมัติ อาจเป็นเพราะคุณลักษณะเล่นอัตโนมัติ ้ในคอมพิวเตอร์ของคุณอาจถูกปิดการใช้งาน เรียกดู My Computer และดับเบิลคลิกไดรฟ์ซีดี HP Smart Install ดับเบิลคลิกไฟล์ SISetup.exe เพื่อเรียกใช้โปรแกรมเพื่อติดตั้งเครื่องพิมพ์ หากคุณไม่พบไดรฟ์ซีดี HP Smart Install ให้ถอดสายเคเบิล USB และใช้ซีดีซอฟต์แวร์เพื่อติดตั้ง เครื่องพิมพ์
- ปฏิบัติตามคำแนะนำบนหน้าจอ
- หา๊กมีข้อความแจ้งให้เลือกประเภทการเชื่อมต่อ ให้เลือกตัวเลือก **กำหนดค่าให้พิมพ์โดยใช้ USB** 3.

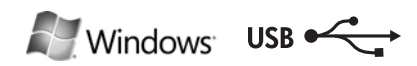

HP Smart Install

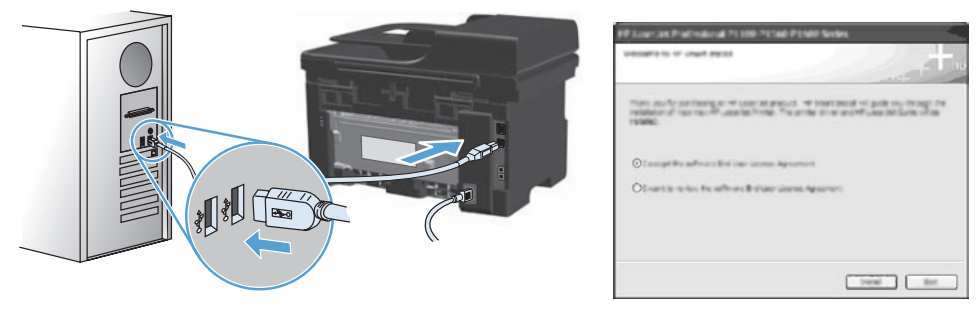

#### ➢ Windows USB 安装

- 1. 利用 USB 纜線連接電腦與本產品。 HP Smart Install 程式 (見上圖) 應會在 30 秒 内自動啓動。
  - 注意:如果 HP Smart Install 未自動啓動,則可能是電腦已停用了自動播放。 瀏覽「 我的電腦」,然後連按兩下 HP Smart Install 光碟機。 連按兩下 SISetup.exe 檔案以執行程式來安裝本產品。 若您找不到 HP Smart Install 光碟機,請中斷 USB 纜線的連接,然後使用軟體光碟安裝本產品。
- 2. 依照螢幕上的指示進行。
- 3. 若出現提示要您選擇連線類型,請選擇設定為使用 USB 列印選項。

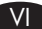

#### Cài đặt qua USB trên Windows

- 1. Nối cáp USB giữa máy tính và sản phẩm. Chương trình HP Smart Install (xem hình bên trên) sẽ tự động khởi động trong vòng 30 giây.
  - Lưu ý: Nếu HP Smart Install không tự động khởi động, có thể chức năng AutoPlay trên máy tính bị vô hiệu hóa. Duyệt qua Máy tính của tôi và nhấp đúp vào ổ CD HP Smart Install. Nhấp đúp vào tập tin SISetup.exe để chạy chương trình cài đặt sản phẩm. Nếu bạn không thể tìm thấy ổ CD HP Smart Install, hãy tháo cáp USB và sử dụng đĩa CD phần mềm để cài đặt sản phẩm.
- 2. Hãy thực hiện theo các hướng dẫn trên màn hình.
- Nếu được nhắc chọn loại kết nối, chọn tuỳ chọn Configure to print using USB (Cấu hình để in sử dụng USB).

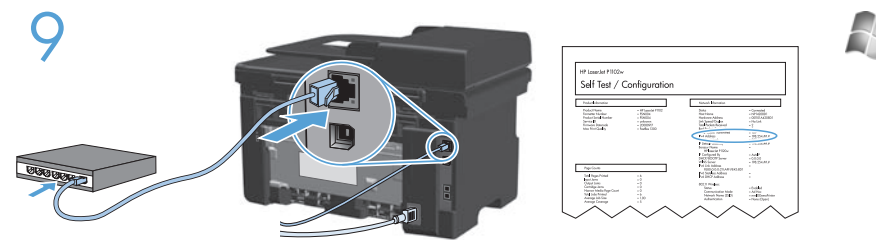

| Windows |  |
|---------|--|
|         |  |

#### EN Windows network installation

- 1. Connect the network cable to the product, and wait for about one minute for the network to assign an IP address.
- Press the Setup Stutton. Use the arrow buttons to select **Reports**, and then press **OK**. Select **Config report**, and then press **OK**. Locate the product IP address on the page that prints.
- 3. At your computer, open a Web browser, and type the IP address in the address line of the browser.
- 4. Click the **HP Smart Install** tab, and click the **Download** button. Follow the onscreen instructions.

# CN Windows 网络安装

- 1. 将网线连接至产品,然后等待约一分钟以便网络分配 IP 地址。
- 2. 按下设置 按钮。 使用箭头按钮选择报告,然后按下 OK。 选择配置报告,然后按下 OK。 在打印的页面上找到产品 IP 地址。
- 3. 在计算机上打开 Web 浏览器, 然后在浏览器的地址行中键入 IP 地址。
- 4. 单击 HP Smart Install 选项卡, 然后单击 Download 按钮。 按照屏幕说 明进行操作。

# Instalasi jaringan Windows

- 1. Hubungkan kabel jaringan ke produk, dan tunggu sekitar semenit sampai jaringan menentukan alamat IP.
- Tekan tombol Setup X. Gunakan tombol panah untuk memilih **Reports**, kemudian tekan **OK**. Pilih **Config report**, lalu tekan **OK**. Cari alamat IP produk di halaman yang dicetak.
- 3. Di komputer, buka browser Web, dan ketikkan alamat IP di baris alamat browser.
- 4. Klik tab HP Smart Install, lalu klik tombol Download. Ikuti petunjuk di layar.

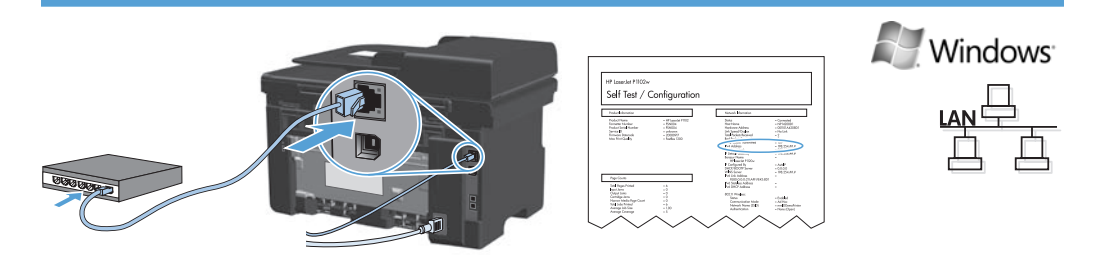

#### KO Windows 네트워크 설치

- 1. 네트워크 케이블을 제품에 연결하고 네트워크에 IP 주소가 할당되도록 1분 정도 기 다립니다.
- 설정 → 버튼을 누릅니다. 화살표 버튼을 사용하여 보고서를 선택한 다음 OK를 누 릅니다. 구성 보고서를 선택한 다음 OK를 누릅니다. 인쇄한 페이지에서 제품 IP 주소를 찾습니다.
- 3. 컴퓨터에서 웹 브라우저를 열고 브라우저의 주소줄에 IP 주소를 입력합니다.
- HP Smart Install 탭을 클릭하고 다운로드 버튼을 클릭합니다. 화면에 표시되는 지시 사항에 따릅니다.

TH การติดตั้งแบบเครือข่ายสำหรับ Windows

- 1. ต่อสายเคเบิลเครือข่ายกับเครื่องพิมพ์ และรอประมาณหนึ่งนาทีเพื่อให้เครือข่ายกำหนด IP แอดเดรส
- กดปุ่ม ตั้งค่า X ใช้ปุ่มลูกศรเพื่อเลือก รายงาน แล้วกด OK เลือก รายงานคอนฟิเกอเรชัน แล้วกด OK คันหา IP แอดเดรสของเครื่องพิมพ์บนหน้าที่พิมพ์
- 3. เปิดเว็บเบราเซอร์ที่คอมพิวเตอร์ของคุณ และพิมพ์ IP แอดเดรสในช่องแอดเดรสของเบราเซอร์
- 4. คลิกแถบ HP Smart Install และคลิกปุ่ม ดาวห์โหลด ปฏิบัติตามคำแนะนำบนหน้าจอ

#### ₩ Windows 網路安裝

- 1. 利用網路線連接本產品,然後稍候一分鐘,待網路指派 IP 位址。
- 按下「設定」 ★ 按鈕。使用箭頭按鈕選擇報告,然後按下 OK。選擇設定報告, 然後按下 OK。在頁面上尋找要列印的產品之 IP 位址。
- 3. 在您的電腦上,開啓網頁瀏覽器,然後在瀏覽器的網址列上輸入 IP 位址。
- 4. 按下 HP Smart Install 標籤,然後按下載按鈕。依照螢幕上的指示進行。

#### Cài đặt qua mạng Windows

- 1. Cắm cáp mạng vào sản phẩm, và đợi khoảng một phút để mạng gán địa chỉ IP.
- Bấm nút Cài đặt X. Sử dụng các nút mũi tên để chọn Reports (Báo cáo), sau đó bấm OK. Chọn Config report (Báo cáo cấu hình), sau đó bấm OK. Tìm địa chỉ IP của sản phẩm trên trang in.
- Trên máy tính của bạn, mở trình duyệt Web, và nhập địa chỉ IP vào dòng địa chỉ của trình duyệt.
- 4. Nhấp tab **HP Smart Install**, và nhấp vào nút **Download** (Tải xuống). Hãy thực hiện theo các hướng dẫn trên màn hình.

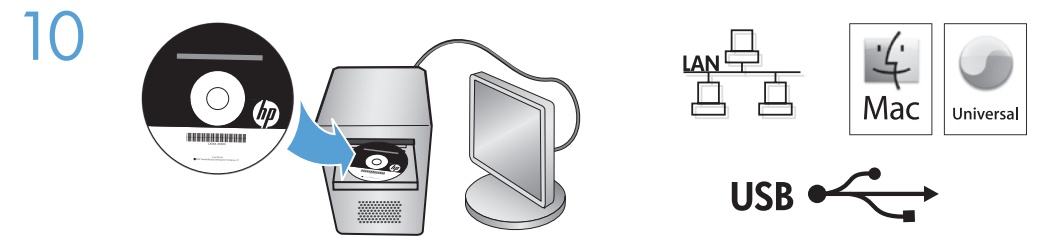

#### **EN** Mac installation

- 1. Insert the software installation CD into the computer CD drive. **NOTE:** Connect the USB cable and turn the product on before installation.
- 2. In the pop-up dialog box, click the installer program.
- 3. Follow the onscreen instructions to install the printer driver.

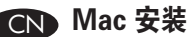

- 1. 将软件安装 CD 插入计算机的 CD 驱动器中。 安装前,请先连接 USB 电缆并打开产品电源。 注:
- 2. 在弹出对话框中,单击安装程序。
- 3. 按照屏幕上的说明安装打印机驱动程序。

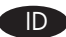

### D Instalasi Mac

- 1. Masukkan CD penginstalan perangkat lunak ke dalam drive CD komputer. **CATATAN:** Hubungkan kabel USB dan nyalakan produk sebelum instalasi.
- 2. Di kotak dialog pop-up, klik program penginstal.
- 3. Ikuti petunjuk penginstalan di layar untuk menginstal driver printer.

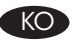

# KO Mac 설치

- 1. 컴퓨터 CD 드라이브에 소프트웨어 설치 CD 를 넣습니다. **주:** 설치하기 전에 USB 케이블을 연결하여 제품의 전원을 켜십시오.
- 2. 팝업 대화 상자에서 설치 프로그램을 클릭합니다.
- 3. 화면의 지시에 따라 프린터 드라이버를 설치합니다.

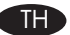

# การติดตั้งสำหรับ Mac

- ใส่ซีดีการติดตั้งซอฟต์แวร์ในไดรฟ์ซีดีของคอมพิวเตอร์ 1 หมายเหตุ: ต่อสายเคเบิล USB และเปิดเครื่องพิมพ์ก่อนติดตั้ง
- ในกล่องข้อความป๊อปอัป ให้คลิกโปรแกรมติดตั้ง 2.
- ทำตามคำแนะนำบนหน้าจอเพื่อติดตั้งไดรเวอร์เครื่องพิมพ์ 3

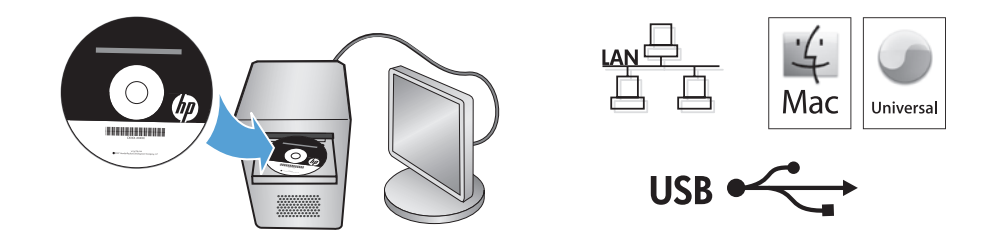

# TW Mac 安装

- 將軟體安裝光碟插入電腦光碟機中。
  註:安裝之前請先接上 USB 纜線並開啓本產品電源。
- 2. 在快顯對話方塊上,按一下安裝程式。
- 3. 請依照螢幕上的指示安裝印表機驅動程式。

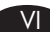

#### Cài đặt trên Mac

- Đưa đĩa CD cài đặt phần mềm vào ổ CD máy tính.
  LƯU Ý: Nối cáp USB và bật sản phẩm trước khi cài đặt.
- 2. Trong hộp thoại bật lên, nhấp vào chương trình cài đặt.
- Thực hiện theo các hướng dẫn cài đặt trên màn hình để cài đặt trình điều khiển máy in.

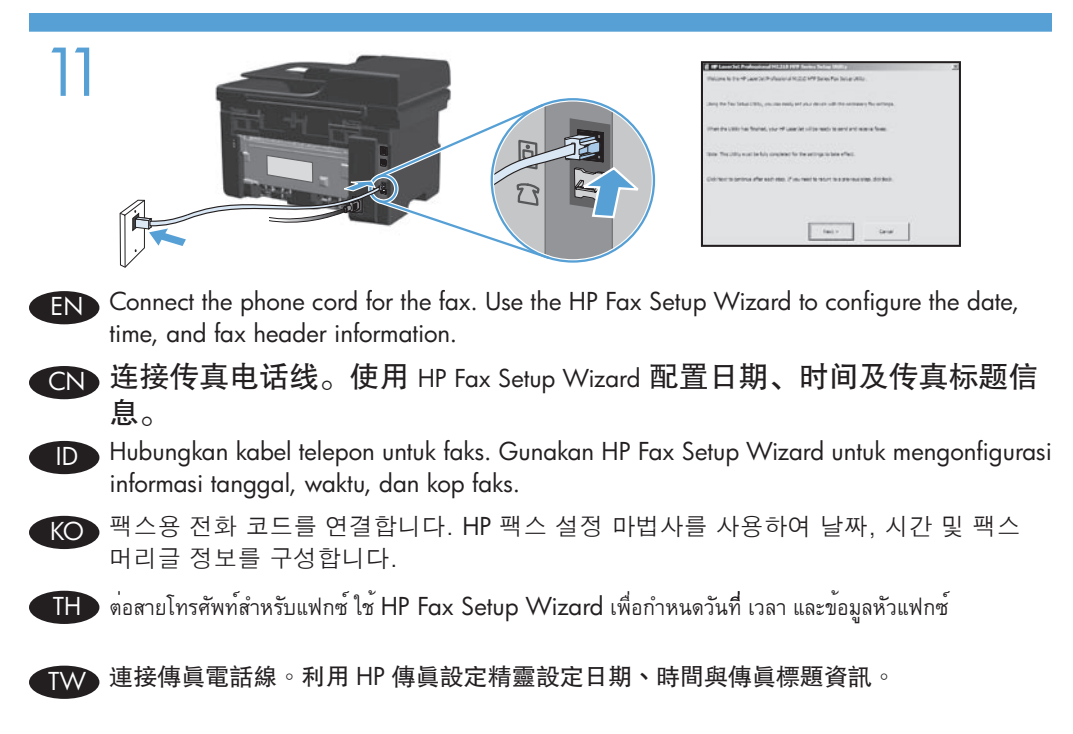

Nối dây điện thoại để sử dụng chức năng fax. Sử dụng HP Fax Setup Wizard để định cấu hình ngày, giờ và thông tin tiêu đề fax.

12

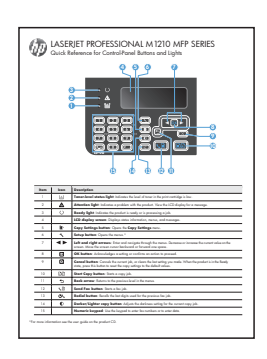

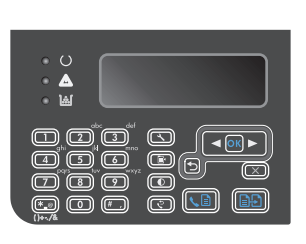

- EN When software installation is complete, the product prints a page that explains how to use the control panel. For more information, see the user guide on the product CD.
- CN 软件安装完成后,产品将打印一个页面,解释如何使用控制面板。 有关更多信息,请参阅产品 CD 上的用户指南。
- D Saat instalasi perangkat lunak selesai, produk akan mencetak halaman yang menjelaskan cara menggunakan panel kontrol. Untuk informasi lebih lanjut, lihat panduan pengguna pada CD produk.
- 소프트웨어 설치가 완료되면 제품에서 제어판 사용 방법을 설명하는 페이지를 인쇄 합니다. 자세한 내용은 제품 CD의 사용 설명서를 참조하십시오.
- 🕕 เมื่อการติดตั้งซอฟต์แวร์เสร็จสมบูรณ์ เครื่องพิมพ์จะพิมหน้าอธิบายวิธีใช้แผงควบคุม สำหรับข้อมูลเพิ่มเติม โปรดดูที่กู่มือผู้ใช้ในแผ่นซีดีของอุปกรณ์
- 軟體安裝完成後,本產品即會列印一張頁面,說明如何使用控制面板。如需詳細資 訊,請參閱產品 CD 中的使用指南。
- Khi cài đặt phần mềm hoàn tất, sản phẩm sẽ in trang giải thích cách sử dụng bảng điều khiển. Để biết thêm thông tin, vui lòng xem hướng dẫn sử dụng trên đĩa CD sản phẩm.

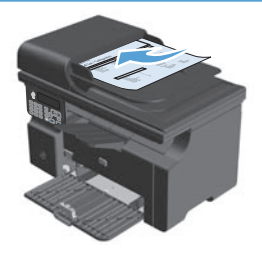

- **Test the document feeder.** Load the control-panel description page in the document feeder, and then press the Start Copy D button.
- CN 测试文档进纸器。将控制面板说明页装入文档进纸器,然后按下"开始 复印" 记 按钮。
- **Uji pengumpan dokumen.** Muat halaman uraian panel kontrol di pengumpan dokumen, lalu tekan tombol Start Copy **D**.
- ★ 문서 공급기를 테스트합니다. 제어판 설명 페이지를 문서 공급기에 넣은 다음 복사 시작 ऄ 버튼을 누릅니다.
- 🎹 ทดสอบอุปกรณ์ป้อนกระดาษ ใส่หน้าคำอธิบายแผงควบคุมในอุปกรณ์ป้อนกระดาษ แล้วกดปุ่ม เริ่มทำสำเนา 🖃
- ዂ 測試文件進紙器。 在文件進紙器中放入控制面板說明頁,然後按下開始影印 🗈 按鈕。
- **Kiểm tra khay nạp tài liệu.** Nạp trang mô tả bảng điều khiển vào khay nạp tài liệu, sau đó bấm núp Start Copy 🗈 (Bắt đầu Sao chép).

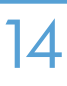

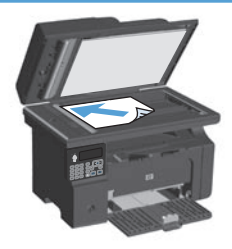

- **Test copy.** Load the control-panel description page on the scanner glass, and then press the Start Copy D button.
- CN 测试复印。将控制面板说明页放在扫描仪玻璃板上,然后按下"开始复印" 记 按钮。
- **Uji fotokopi.** Muat halaman uraian panel kontrol di kaca scanner, lalu tekan tombol Start Copy **D**.
- KO 복사를 테스트합니다. 제어판 설명 페이지를 스캐너 유리에 놓은 다음 복사 시작 🕀 버튼을 누릅니다.

TH ทดสอบการทำสำเนา วางหน<sup>้</sup>าคำอธิบายแผงควบคุมบนกระจกของเครื่องสแกน แล<sup>้</sup>วกดปุ่ม เริ่มทำสำเนา 🗈 🗗

👿 測試影印。將控制面板說明頁放在掃描器玻璃板上,然後按下開始影印 🗈 按鈕。

Sao chép thử. Nạp trang mô tả bảng điều khiển trên kính máy quét, sau đó bấm núp Start Copy 🗈 (Bắt đầu Sao chép).

# www.hp.com/support/ljm1210series

15

- The HP LaserJet Guide and other documentation are on the CD that came with the product or in the HP Program folder on your computer. The HP LaserJet Guide is a product help tool that provides easy access to product information, HP product web support, troubleshooting guidance, and regulatory and safety information.
- CN 产品随附的 CD 上有《HP LaserJet Guide》和其他文档,您也可以从计算机 上的 HP Program 文件夹中找到它们。《HP LaserJet Guide》是一个产品帮助 工具,通过它可轻松访问产品信息、HP 产品 Web 支持、故障排除准则 以及管制和安全信息。
  - Panduan HP LaserJet dan dokumentasi lain ada dalam CD yang disertakan dengan produk atau di dalam folder Program HP pada komputer. Panduan HP LaserJet adalah alat bantu produk yang memberi akses mudah ke informasi produk, dukungan web untuk produk HP, panduan menyelesaikan masalah, serta informasi peraturan dan keamanan.
- HP LaserJet 사용 설명서와 기타 설명서는 제품과 함께 제공된 CD에 있거나 사용자 컴 퓨터의 HP 프로그램 폴더에 있습니다. HP LaserJet 사용 설명서는 제품 정보, HP 제 품 웹 지원, 문제 해결 지원과 규정 및 안전 정보에 쉽게 액세스할 수 있는 제품 지원 도 구입니다.
  - IP HP LaserJet Guide และเอกสารอื่น ๆ จะอยู่ในแผ่นซีดีที่มาพร้อมกับเครื่องพิมพ์ หรือในโฟลเดอร์ HP Program ในคอมพิวเตอร์ของคุณ HP LaserJet Guide เป็นเครื่องมือวิธีใช้ของเครื่องพิมพ์ที่ช่วยให้เข้าใช้ข้อมูลเครื่องพิมพ์, การสนับสนุนทางเว็บของเครื่องพิมพ์ HP, คำแนะนำการแก้ไขปัญหา และข้อมูลข้อกำหนดและความปลอดภัย
- 您可以在產品隨附的 CD 中,或在您電腦中的 HP 程式資料夾內找到這份《HP LaserJet 指 南》及其他說明文件。《HP LaserJet 指南》為產品說明工具,可讓使用者輕鬆獲得產品 資訊、HP 產品網路支援、疑難排解指引,以及法規與安全資訊。
- Tài liệu hướng dẫn HP LaserJet và các tài liệu khác nằm trên CD đi kèm với sản phẩm hoặc nằm trong thư mục HP Program trên máy tính của bạn. Tài liệu hướng dẫn HP LaserJet là công cụ trợ giúp sản phẩm nhằm cung cấp truy cập dễ dàng vào thông tin sản phẩm, hỗ trợ trang web sản phẩm HP, hướng dẫn khắc phục sự cố, và các thông tin về quy định và an toàn.

#### **Copyright and License**

© 2010 Copyright Hewlett-Packard Development Company, L.P.

Reproduction, adaptation or translation without prior written permission is prohibited, except as allowed under the copyright laws.

The information contained herein is subject to change without notice.

The only warranties for HP products and services are set forth in the express warranty statements accompanying such products and services. Nothing herein should be construed as constituting an additional warranty. HP shall not be liable for technical or editorial errors or omissions contained herein.

Part number: CE841-90903

Edition 1, 4/2010

#### **FCC Regulations**

This equipment has been tested and found to comply with the limits for a Class B digital device, pursuant to Part 15 of the FCC rules. These limits are designed to provide reasonable protection against harmful interference in a residential installation. This equipment generates, uses, and can radiate radio-frequency energy. If this equipment is not installed and used in accordance with the instructions, it may cause harmful interference to radio communications. However, there is no guarantee that interference will not occur in a particular installation. If this equipment does cause harmful interference to radio or television reception, which can be determined by turning the equipment off and on, correct the interference by one or more of the following measures:

- Reorient or relocate the receiving antenna.
- Increase separation between equipment and receiver.
- Connect equipment to an outlet on a circuit different from that to which the receiver is located.
- Consult your dealer or an experienced radio/TV technician.

Any changes or modifications to the product that are not expressly approved by HP could void the user's authority to operate this equipment. Use of a shielded interface cable is required to comply with the Class B limits of Part 15 of FCC rules. For more regulatory information, see the electronic user guide. Hewlett-Packard shall not be liable for any direct, inclinent, incidental, consequential, or other damage alleged in connection with the furnishing or use of this information.

#### **Trademark Credits**

Windows® is a U.S. registered trademark of Microsoft Corporation.

# 版权与许可

© 2010 Copyright Hewlett–Packard Development Company, L.P.

除非版权法/著作权法许可,否则,在事先未经书面许可 的情况下,严禁复制、改编或翻译本书。

此处包含的信息如有更改,恕不另行通知。

HP 产品和服务的保修仅以随该产品和服务提供的书面保 修声明为准。 此处内容不代表任何额外保修。 HP 公司 对此处任何技术性或编辑性的错误或遗漏概不负责。

部件号: CE841-90903

Edition 1, 4/2010

#### FCC 规则

本设备已经过测试,确认符合 FCC 规则第 15 部分有关 B 类数字设备的限制规定。这些限制旨在合理地避开居住环 境中的有害干扰。本设备可以产生、利用并发射无线射频 能量。如果不按说明中的要求安装和使用本设备,有可能 对无线电通信产生有害干扰。但也不能保证在特定的安装 中不会产生干扰问题。如果本设备确实对无线电或电视接 收造成干扰(可以通过开关设备来确定),可通过以下一 种或多种措施排除干扰:

- 重新调整接收天线的方向或位置。
- 增加设备和接收器之间的距离。
- 将本设备电源插座与接收器电源的插座设在不同的电路上。
- 咨询代理商或经验丰富的无线电/电视技术人员。

未经 HP 书面批准而对产品进行任何更改或修改都将导 致用户不能操作此设备。 使用屏蔽的接口电缆时必须遵 循 FCC 规则第 15 部分中的 B 类限制。 有关更多管制信 息,请参阅电子版《用户指南》。 对于由本信息的提供 或使用所引起的任何直接、间接、偶然、继发性或其它 损失, Hewlett-Packard 概不负责。

# 商标说明

Windows® 是 Microsoft Corporation 在美国的注册商标。

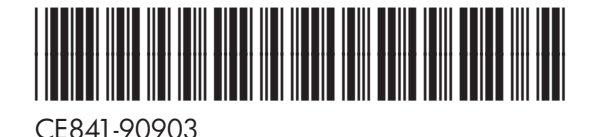

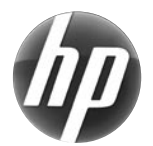